# **Information Letter to GP**

# EYEV

1 Navigate to <u>https://ney-eers.eyev.health/</u>

# 2 Click "REFER TO A SERVICE"

# Welcome to EyeV

REFER TO A SERVICE

EQUEST ADVICE AND GUIDANCE

### **3** Click "GP Information Letter"

| Spamedica Leeds            |     |  |  |
|----------------------------|-----|--|--|
| Spamedica Sheffield        |     |  |  |
| Spamedica Wakefield        |     |  |  |
| The Yorkshire Clinic (Rams | ay) |  |  |
| GP Information Letter      |     |  |  |
| NOTICE                     |     |  |  |

# 4 Select the Letter type

- Mobility issues
- Visually impaired
- Sign language / talk to text

#### Interpreter required?\*

No

#### Letter type \*

O Action Required

○ Information Only

#### What would you like the GP to do?

GP to consider further investigation / tests (subject to local triage process)

Referral for other condition / pathway

#### Please provide the relevant information for the GP

If it is an Action Required letter, please confirm that you have informed th patient 5 that they must contact their GP.

| No                                                                                                    |
|----------------------------------------------------------------------------------------------------|
| Letter type *                                                                                                    |
| Action Required                                                                                                   |
| O Information Only                                                                                                |
| Confirm you have informed the patient that they must contact their GP as a result of this 'Action Required' lette |
| 🗆 l confirm.                                                                                                    |
| What would you like the GP to do?                                                                                 |
| GP to consider further investigation / tests (subject to local triage process)                                    |
| Referral for other condition / pathway                                                                            |
| Please provide the relevant information for the GP                                                                |
|                                                                                                    |
|                                                                                                    |
|                                                                                                    |
|                                                                                                    |
| <b>6</b> Click the option to tell the GP what you would like them to do.                                          |
| Letter type *                                                                                                    |
| Action Required                                                                                                   |
| O Information Only                                                                                                |
| Confirm you have informed the patient that they must contact their GP as a result of this 'Action Required' lette |
| ✓ I confirm.                                                                                                    |

#### What would you like the GP to do?

GP to consider further investigation / tests (subject to local triage process)

Referral for other condition / pathway

Please provide the relevant information for the GP

## Click Send Letter to send.

| ⊖ LogMar    |                |            |            |             |       |  |
|-------------|----------------|------------|------------|-------------|-------|--|
| RE          | Unaided<br>- • | Sph<br>- • | Cyl<br>- • | Axis<br>- • | Prism |  |
| LE          | Unaided<br>    | Sph        | Cyl<br>– • | Axis        | Prism |  |
| SEND LETTER |                |            |            |             |       |  |
| NOTICE      |                |            |            |             |       |  |

# **8** You can view your letters under the Letters to GP option.

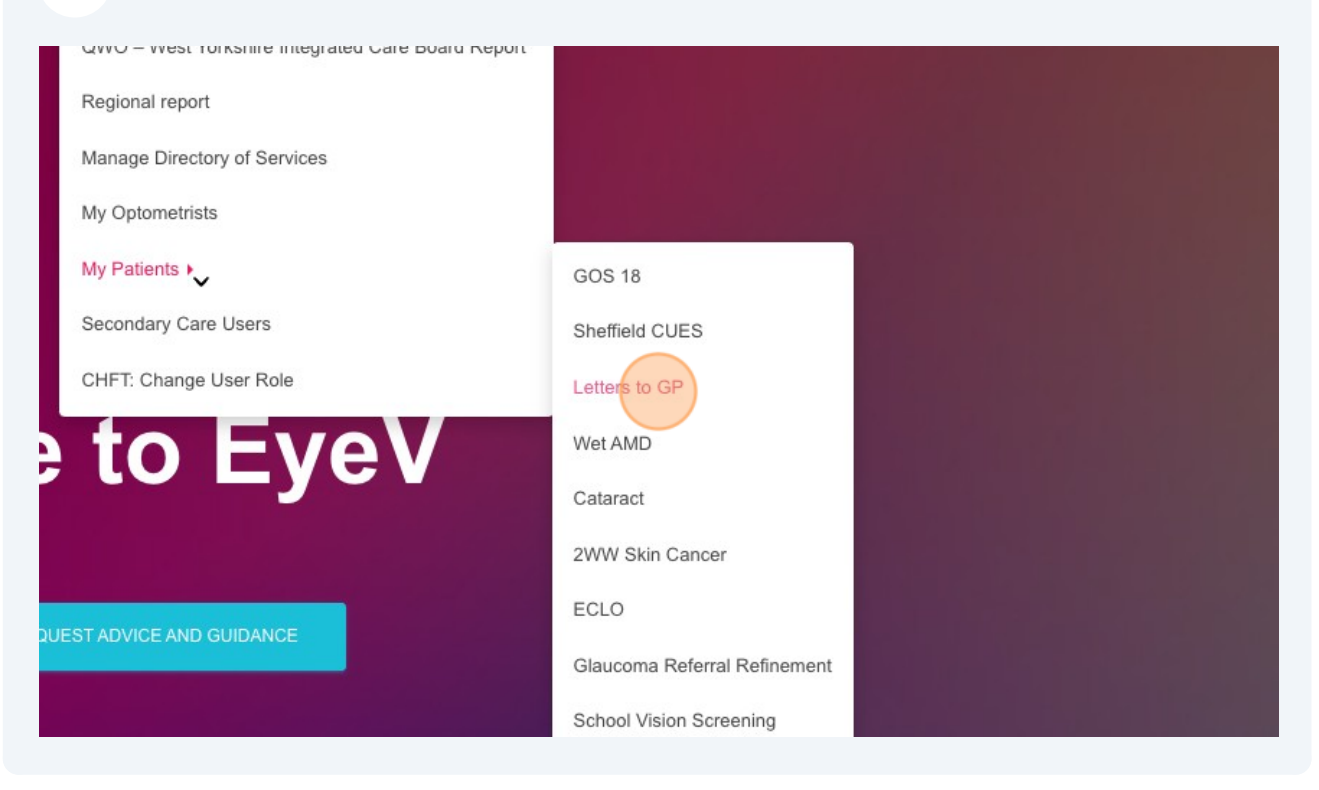